## Bedienung des Internet Buchungssystems des TC-Stelle

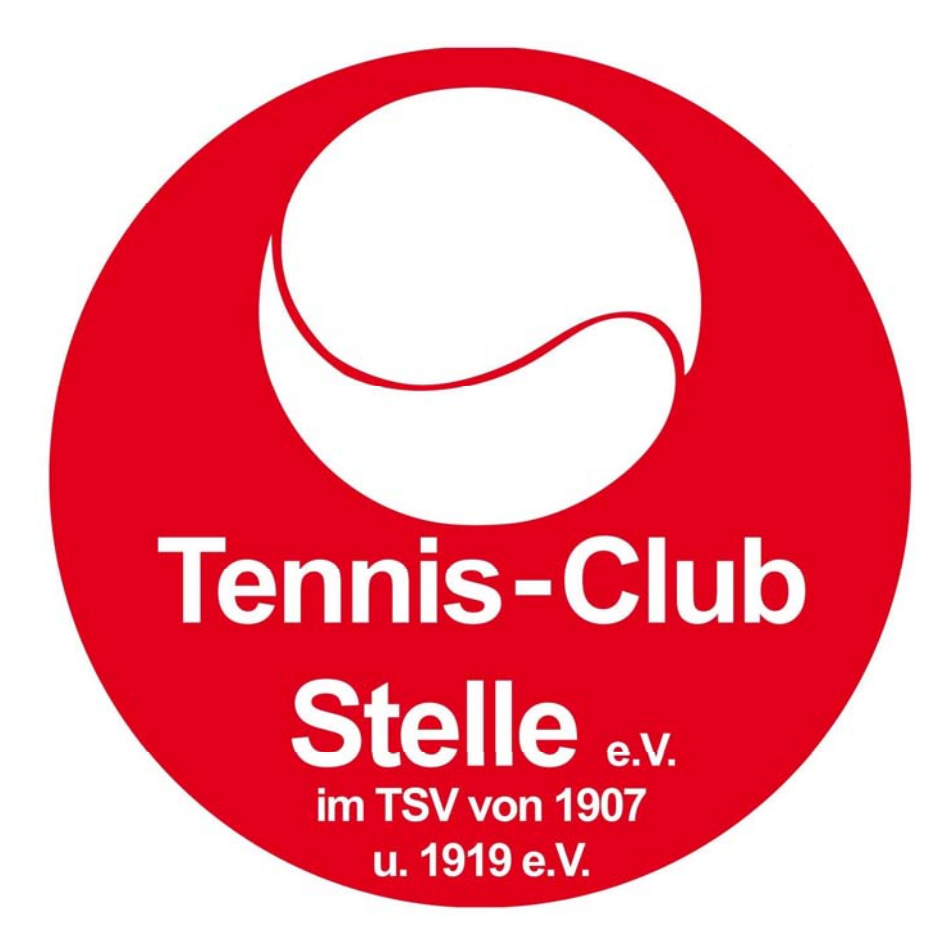

# Hinweise :

- Ein vergünstigtes Jugendspiel muss vom <u>Jugendlichen</u> gebucht werden. Die Buchung eines Erwachsenen wird immer als solche berechnet, auch wenn das Spiel mit einem Jugendlichen gespielt wird. Beispiel: Mitglied Sabine Müller möchte mit ihrer Tochter Sarah zum vergünstigten Preis spielen. Die Buchung muß also mit Sarah's Internet-Login oder mit ihrer Mitgliederkarte am Touchscreen gemacht werden. Wenn Sarah nicht im Besitz einer Mitgliederkarte ist, ist die Buchung eines vergünstigten Spiels im Internet nicht möglich.
- Die Auswahl, ob mit einem Mitglied oder einem Gast gespielt wird, hat in der Wintersaison keinen Einfluß auf die Abrechnung. In der Sommersaison, d.h. auf den Außenplätzen erwirkt die Auswahl "Gast" die Berechnung der Gastspielgebühr.
- Buchungen können bis zu einem Tag vor dem Buchungstermin storniert werden.
  Stornierungen am Tag des Buchungstermins sind nicht möglich.

|       |         |         |         |         |         |         |          |         |           |          | Anmelder   | n       |
|-------|---------|---------|---------|---------|---------|---------|----------|---------|-----------|----------|------------|---------|
|       | Halle 1 | Halle 2 | Halle 3 | Halle 4 | Platz 1 | Platz 2 | Platz 3  | Platz 4 | Platz 5   | Pla      | Platz 7    | Platz 8 |
|       |         |         |         |         |         |         |          |         |           |          |            |         |
| 08.00 |         |         |         |         |         |         |          |         |           |          |            |         |
| 08:30 |         |         | -       |         |         |         |          |         |           |          |            |         |
| 09:00 |         | -       |         |         |         |         |          |         |           |          |            |         |
| 09:30 |         | -       |         |         |         | 1       | <u>1</u> | 1       | <u>  </u> | <u> </u> |            |         |
| 10:00 |         |         |         |         | 🗖 Hia   | r klicl | cen fii  | r die   | Δnme      | Jdund    | 7 <b>–</b> |         |
| 10:30 |         |         |         |         |         |         |          |         |           | Juan     | 1          |         |
| 11:00 | -       |         |         |         |         |         |          |         |           |          |            |         |
| 11:30 |         |         |         |         |         |         |          |         |           |          |            |         |
| 12:00 |         |         |         |         |         |         |          |         |           |          |            |         |
| 12:30 |         |         |         |         |         |         |          |         |           |          |            |         |
| 13:00 |         |         |         |         |         |         |          |         |           |          |            |         |
| 13:30 |         |         |         |         |         |         |          |         |           |          |            |         |
| 14:00 | Jugend  | Jugend  |         |         |         |         |          |         |           |          |            |         |
| 14:30 | Jugend  | Jugend  |         |         |         |         |          |         |           |          |            |         |
| 15:00 | Jugend  | Jugend  |         |         |         |         |          |         |           |          |            |         |
| 15:50 | Jugend  | Jugend  | -       |         |         |         |          |         |           |          |            |         |
| 10:00 | Jugeni  | Jugend  |         |         |         |         |          |         |           | -        |            |         |
| 10:30 | Jugend  | Jugend  |         |         |         |         |          |         | ·         | -        |            |         |
| 17.30 | Jugend  | Jugend  |         |         |         |         |          |         |           |          |            |         |
| 18:00 | Jugend  | Jugend  |         |         |         |         |          |         |           |          |            |         |
| 18:30 | Jugend  | Jugend  |         |         |         |         |          |         |           |          |            |         |
| 19:00 | Jugend  | Jugend  |         |         |         |         |          |         |           |          |            |         |
| 19:30 | Jugend  | Jugend  |         |         |         |         |          |         |           |          |            |         |
| 20:00 | Jugend  | Jugend  |         |         |         |         |          |         |           |          |            |         |
| 20:30 | Jugend  | Jugend  |         |         |         |         |          |         |           |          |            |         |
| 21:00 |         |         |         |         |         |         |          |         |           |          |            |         |
| 21:30 |         |         |         |         |         |         |          |         |           |          |            |         |
| 22:00 |         |         |         |         |         |         |          |         |           |          |            |         |
| 22:30 |         |         |         |         |         |         |          |         |           |          |            |         |
| 23:00 |         |         |         |         |         |         |          |         |           |          |            |         |
| 23:30 |         |         |         |         |         |         |          |         |           |          |            |         |

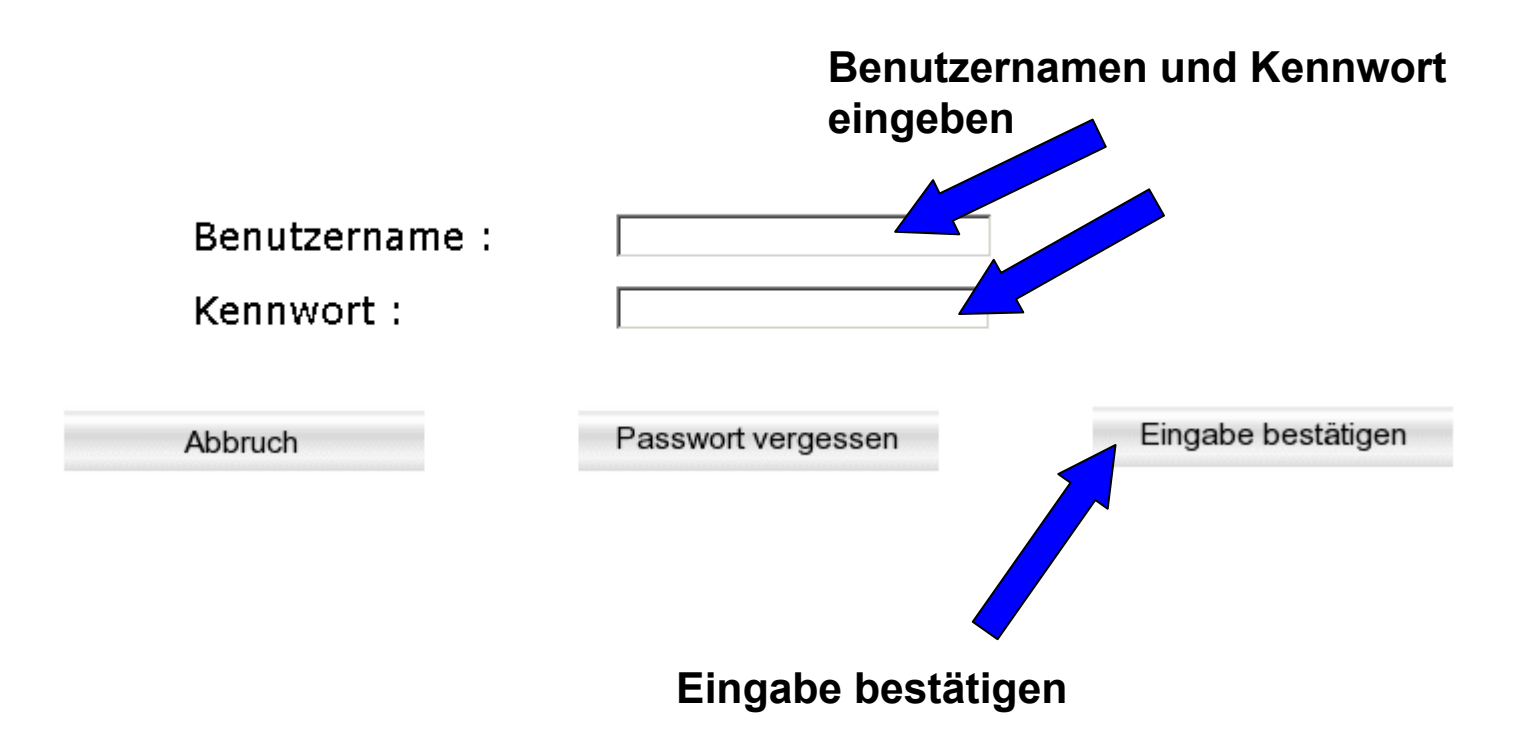

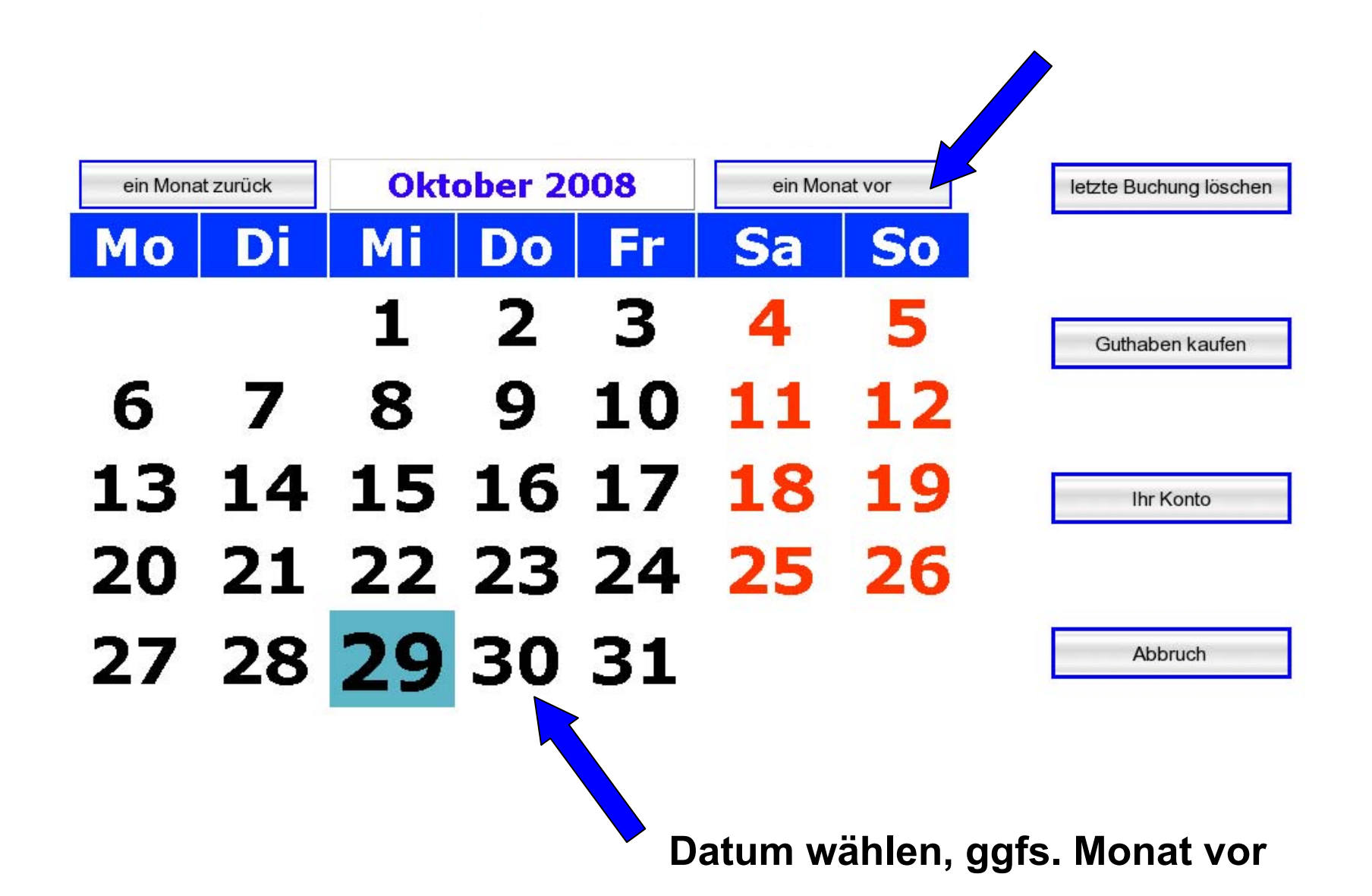

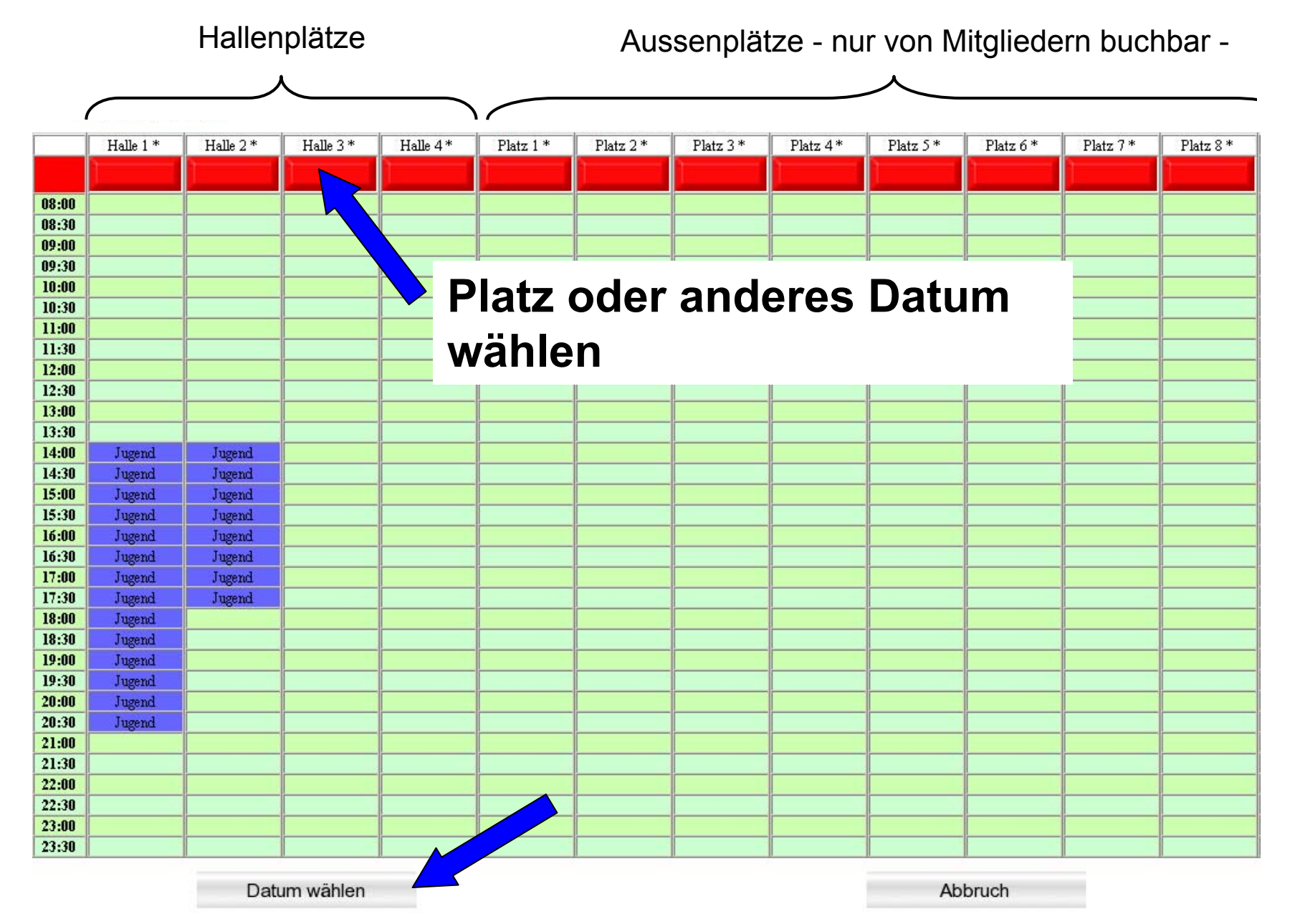

#### Hallo Wähle nun deine Startzeit. gewählter Platz Halle 3 gewähltes Datum Thursday, den 30.10.2008

| 08:00 - 08:30 | 14:00 - 14:30 |  | 20:00 - 3                    | 20:30           |                        |
|---------------|---------------|--|------------------------------|-----------------|------------------------|
| 08:30 - 09:00 | 14:30 - 15:00 |  | 20:30 - 3                    | 21:00           |                        |
| 09:00 - 09:30 | 15:00 - 15:30 |  | 21:00 - 3                    | 21:30           |                        |
| 09:30 - 10:00 | 15:30 - 16:00 |  | 21:30 - 3                    | 22:00           |                        |
| 10:00 - 10:30 | 16:00 - 16:30 |  | 22:00 - 3                    | 22:30           |                        |
| 10:30 - 11:00 | 16:30 - 17:00 |  | 22:30 - 23:00                |                 |                        |
| 11:00 - 11:30 | 17:00 - 17:30 |  | 23:00 - 23:30                |                 |                        |
| 11:30 - 12:00 | 17:30 - 18:00 |  | 23:30 -                      | 00:00           |                        |
| 12:00 - 12:30 | 18:00 - 18:30 |  |                              | Sta             | rtzait wählan          |
| 12:30 - 13:00 | 18:30 - 19:00 |  | (immer nur d<br>Beginn des S |                 | mer nur den            |
| 13:00 - 13:30 | 19:00 - 19:30 |  |                              |                 | g <u>inn</u> des Spiel |
| 13:30 - 14:00 | 19:30 - 20:00 |  |                              | hier 18:00 Uhr) |                        |

Datum wählen

Platz wählen

Abbruch

#### Sie möchten am Do, 30.10.2008 auf Platz Halle 3 spielen. Bitte wählen Sie nun, was Sie spielen möchten.

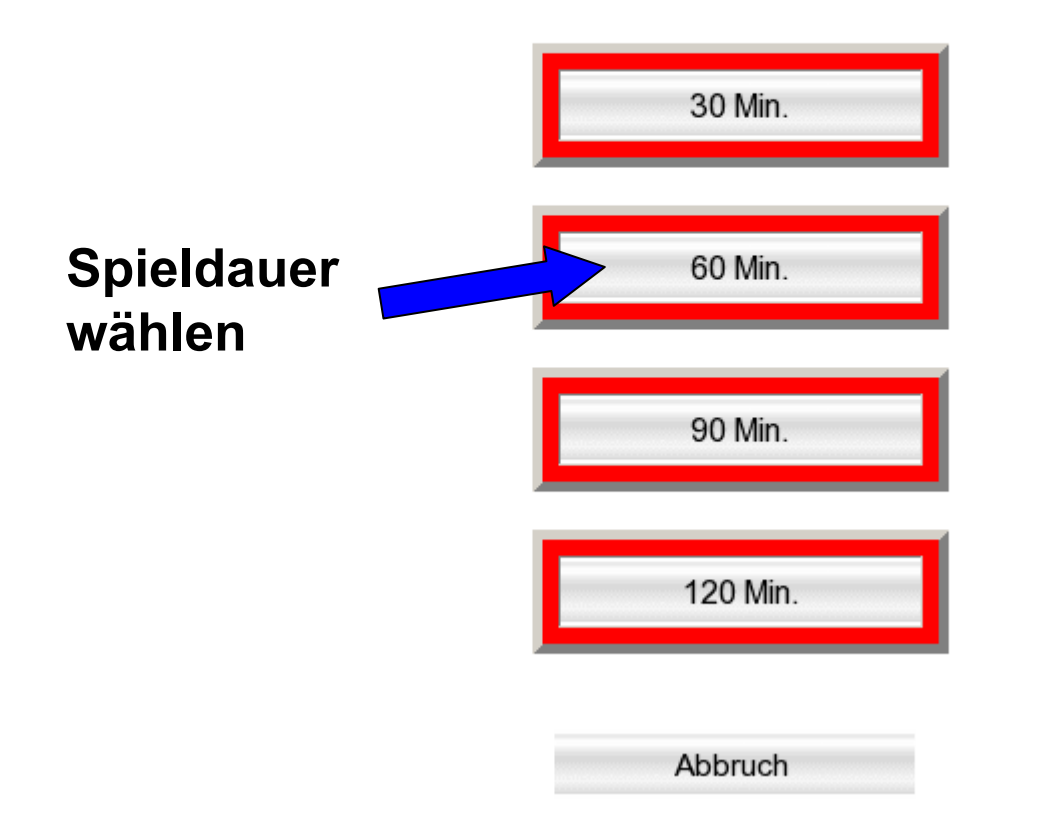

# Sie möchten am Do, 30.10.2008 auf Platz Halle 3 spielen. Sie haben ein 60 Min. gewählt. Bitte wählen Sie nun, mit wem Sie spielen möchten. Auswahl, ob mit einem Mitglied oder einem Gast gespielt wird.

Abbruch

#### gewählter Platz Halle 3 gewähltes Datum Thursday, den 30.10.2008 gewähltes Startzeit 18:00 Uhr

| 08:00 - 08:30 | 14:00 - 14:30 |              | 20:00 - 20:30 |  |
|---------------|---------------|--------------|---------------|--|
| 08:30 - 09:00 | 14:30 - 15:00 |              | 20:30 - 21:00 |  |
| 09:00 - 09:30 | 15:00 - 15:30 |              | 21:00 - 21:30 |  |
| 09:30 - 10:00 | 15:30 - 16:00 |              | 21:30 - 22:00 |  |
| 10:00 - 10:30 | 16:00 - 16:30 |              | 22:00 - 22:30 |  |
| 10:30 - 11:00 | 16:30 - 17:00 |              | 22:30 - 23:00 |  |
| 11:00 - 11:30 | 17:00 - 17:30 |              | 23:00 - 23:30 |  |
| 11:30 - 12:00 | 17:30 - 18:00 |              | 23:30 - 00:00 |  |
| 12:00 - 12:30 | 18:00 - 18:30 | Ihre Buchung |               |  |
| 12:30 - 13:00 | 18:30 - 19:00 | Ihre Buchung |               |  |
| 13:00 - 13:30 | 19:00 - 19:30 |              |               |  |
| 13:30 - 14:00 | 19:30 - 20:00 |              |               |  |

weitere Buchung

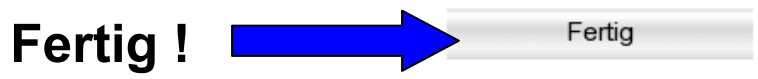

Sofern im Mitgliederprofil eine email Adresse hinterlegt ist, erhält der Bucher eine Bestätigung per email. Die Bestätigung ist KEINE Zahlungsaufforderung. Die fälligen Zahlungen werden monatlich im Lastschriftverfahren eingezogen.

Tennis-Club Stelle e.V.

Mitgliedsnr.: 50004

Bardenweg 104 21435 Stelle

#### Buchungsbestätigung

#### Stelle, 29. Oktober 2008

| Buchungsdat. | Spieldat   | Spielzeit | Spielart | Spielort | Tarif  | Summe  |
|--------------|------------|-----------|----------|----------|--------|--------|
| 29.10.2008   | 30.10.2008 | 18:00     | 60 Min.  | 3        | Jugend | 5.00 € |
|              |            |           |          |          | -      | 5.00€  |

In diesem Betrag sind 0.95 € MwSt enthalten.

Der Rechnungsbetrag wird per Lastschrift eingezogen

Bitte keine Zahlungen leisten, Rechnungsbeträge werden per Lastschrift eingezogen.

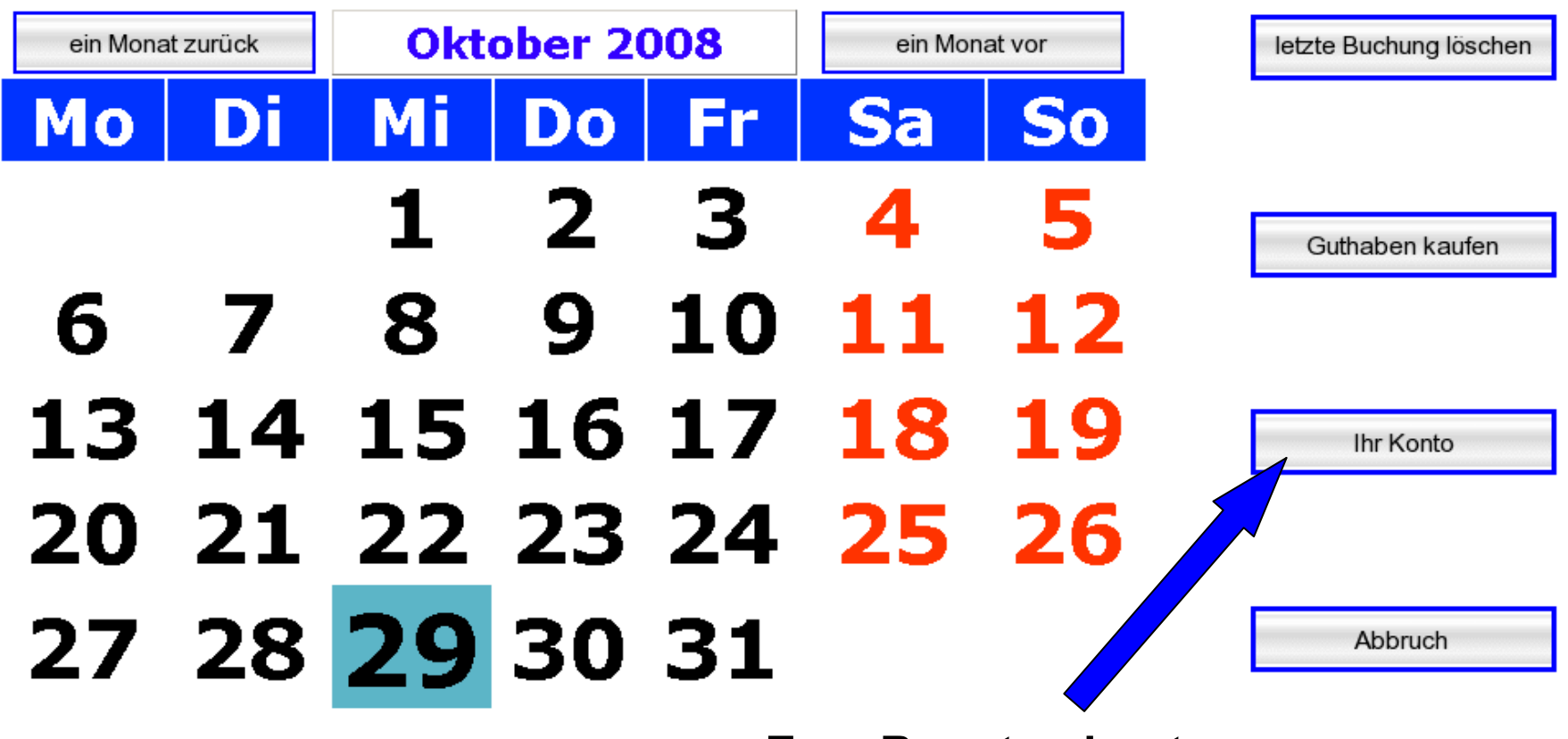

## Zum Benutzerkonto

## **Mitglieder Login**

| Mitgliedsnummer:     |  |
|----------------------|--|
| Vorname:             |  |
| Nachname:            |  |
| Strasse:             |  |
| PLZ:                 |  |
| Ort:                 |  |
| Telefon:             |  |
| Emailadresse:        |  |
| Internet Login Name: |  |
| Internet Passwort:   |  |

### noch nicht in Rechnung gestellt!

| Kosten für Spiele:            | 00.00€ |
|-------------------------------|--------|
| Kosten für Spiele mit Gästen: | 00.00€ |

Abbruch

Eingabe bestätigen

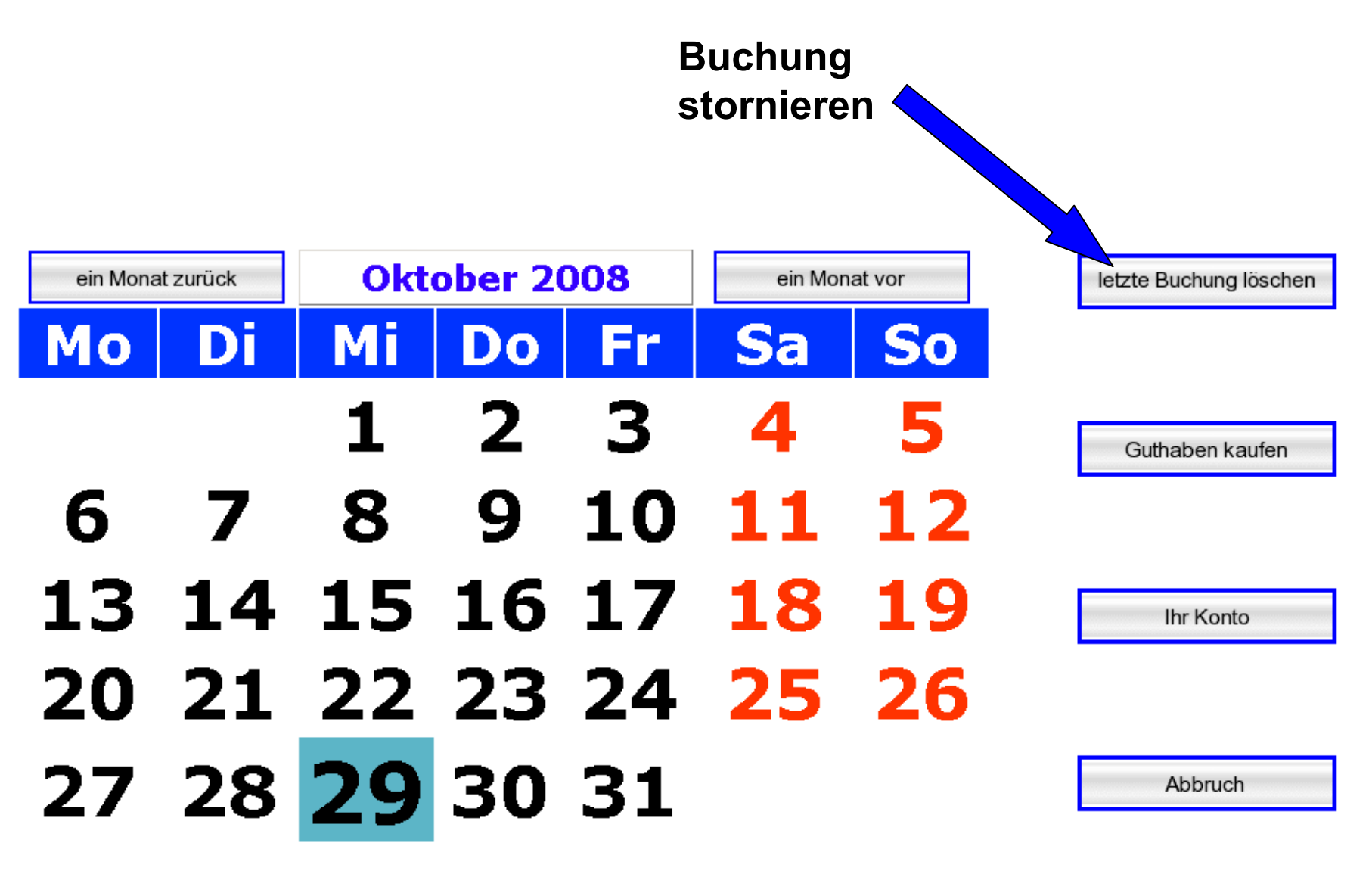

## **Buchungstermine löschen**

 $\overline{}$ 

| Platz | Spieldatum | Startzeit | Dauer   | Mitspieler      |                   |
|-------|------------|-----------|---------|-----------------|-------------------|
| 3     | 30.10.2008 | 18:00     | 60 Min. | Vereinsmitglied | Termin<br>löschen |
|       |            |           |         |                 |                   |
|       |            |           |         |                 |                   |